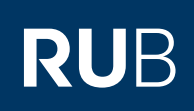

# **CAMPUS SHORTGUIDE ZUTEILUNGSVERFAHREN KONFIGURIEREN (3):** VERANSTALTUNGEN/MODULE HINZUFÜGEN

FÜR DAS SPEZIALRECHT "ZUTEILUNGSVERFAHREN/MODUL-ANMELDEVERFAHREN"

### **Hinweise**

Im letzten Schritt haben Sie dem Zuteilungsverfahren eine Veranstaltungs-/Modulgruppe hinzugefügt. Eine Gruppe wird erst dann zu einer Veranstaltungs- oder einer Modulgruppe, wenn Sie Veranstaltungen oder Module hinzugefügt haben. Sie können einer Gruppe grundsätzlich entweder Veranstaltungen oder Module hinzufügen, eine Gruppe kann niemals beides enthalten.

## Schritt 1

hinzuzufügen.

- 1. Wählen Sie Semester a
- 2. Klicken Sie des Zuteilui rens, dem S staltungen hinzufügen

| Schritt 1                                                             | SS 2015 💽 1 Anmeldung: Zuteilungsverfahren/Modul-Anmeldeverfahren                             |                            |                     |                     |                     |  |
|-----------------------------------------------------------------------|-----------------------------------------------------------------------------------------------|----------------------------|---------------------|---------------------|---------------------|--|
| Melden Sie sich mit dem<br>Spezialrecht "Zuteilungs-                  | (j) Sitzungsende in 59:46                                                                     | Zuteilungsgruppe           | Anmeldestart        | Anmeldefrist        | Abmeldebeginn       |  |
| deverfahren" bei Campus                                               | INFORMATION                                                                                   | Einführung A               | 10.03.2015<br>12:00 | 12.08.2015<br>12:00 | 10.03.2015<br>12:00 |  |
| 1. Wählen Sie das korrekte                                            | <ul> <li>Vorlesungsverzeichnis</li> <li>Einrichtungen</li> <li>Veranstaltungsräume</li> </ul> | Einführung B 2             | 12.03.2015<br>12:00 | 20.03.2015<br>12:00 | 12.03.2015<br>12:00 |  |
| 2. Klicken Sie auf den <u>Titel</u><br>des Zuteilungsverfah-          | Suchen     Neue Zuteilungsgruppe anlegen                                                      |                            |                     |                     |                     |  |
| rens, dem Sie Veran-<br>staltungen oder Module<br>hinzufügen möchten. | ANMELDUNGEN                                                                                   |                            |                     |                     |                     |  |
| Schritt 2                                                             | FÜR DIE ANMELDUNG IN DIESER ZU                                                                | TEILUNGSGRUPPE GELTEN FOLG | ENDE PRIORITÄTEN:   |                     |                     |  |
| In der Rubrik "Veranstal-                                             | Keine Priorisierung vorhanden                                                                 |                            |                     |                     |                     |  |
| finden Sie die Gruppen des                                            | Priorisierung hinzufügen                                                                      |                            |                     |                     |                     |  |
| Zuteilungsverfahrens.                                                 | Anmeldungsliste (sichtbar)                                                                    |                            |                     |                     |                     |  |
| Klicken Sie auf den <u>Titel</u><br>der Gruppe, der Sie Ver-          | Protokolle des Zuteilungsverfahrens                                                           |                            |                     |                     |                     |  |
| anstaltungen oder Module                                              | Zuteilung starten         Zuteilung zurücksetzen         Zuteilung bestätigen                 |                            |                     |                     |                     |  |
| ninzurugen mochten.                                                   | VERANSTALTUNGS-/MODULGRUPPEN                                                                  |                            |                     |                     |                     |  |
|                                                                       | Gruppe B                                                                                      | <b>``</b>                  |                     |                     |                     |  |
|                                                                       | Neue Veranstaltungs-/Modulgruppe                                                              | anlegen                    |                     |                     |                     |  |
| Schritt 3                                                             | VERANSTALTUNGS-/MODULGRUPPI                                                                   | E: GRUPPE B                |                     |                     |                     |  |
| Sie gelangen zur Über-<br>sicht der Gruppe.                           | Priorisierte Angabe von 3 Wünscher                                                            | n.                         |                     |                     |                     |  |
| a. Klicken Sie auf den Link                                           | en Link <sup>Ändern</sup>                                                                     |                            |                     |                     |                     |  |
| <u>Neue Veranstaltung</u>                                             | Protokolle des Zuteilungsverfahrens                                                           | 2                          |                     |                     |                     |  |
| Gruppe Veranstaltungen                                                | Neues Modul aufnehmen                                                                         | a                          |                     |                     |                     |  |
| hinzuzufügen.                                                         | Anmeldung eines Studierenden bea                                                              | rbeiten                    |                     |                     |                     |  |
| Link <u>Neues Modul</u><br>aufnehmen, um Module                       | Zurück zur Übersicht                                                                          |                            |                     |                     |                     |  |

# Schritt 4

- 1. Geben Sie z.B. Titel oder Titelanfang der Veranstaltung oder des Moduls ein.
- 2. Wählen Sie das Semester aus, in dem die Veranstaltung/das Modul stattfindet.
- 3. Klicken Sie auf "Suchen".

## **Hinweis**

## Schritt 5

| Campus listet alle Veran- |
|---------------------------|
| staltungen/Module auf,    |
| auf die Ihre Suchanfrage  |
| zutrifft.                 |

- 1. Wählen Sie eine oder mehrere Veranstaltungen/Module aus.
- 2. Klicken Sie auf "Zuordnen".

|      | - |  |
|------|---|--|
| A mo |   |  |
| AIII |   |  |
|      |   |  |

### Hinweis

| Schritt 4                                                                                                    | VERANSTALT                                                                            | UNGEN SUCHEN                                                                  |                                |                                                                                                    |      |
|----------------------------------------------------------------------------------------------------|---------------------------------------------------------------------------------------|-------------------------------------------------------------------------------|--------------------------------|----------------------------------------------------------------------------------------------------|------|
| <ol> <li>Geben Sie z.B. Titel<br/>oder Titelanfang der<br/>Veranstaltung oder des<br/>Moduls ein.</li> <li>Wählen Sie das Semes-<br/>ter aus, in dem die Ver-<br/>anstaltung/das Modul<br/>stattfindet.</li> <li>Klicken Sie auf "Suchen".</li> </ol>                                         | LV-Nr.<br>Titel<br>Dozent<br>Semester<br>Suchen<br>Zurück                             | Vorlesung 1<br>SS 2015                                                        | 2                              |                                                                                                    |      |
| Hinweis<br>Bei Modulen können Sie die<br>Suche durch die Wahl einer<br>Einrichtung eingrenzen.<br>Wenn Sie z.B. eine<br>Fakultät auswählen, wird<br>nur das Modulangebot<br>dieser Fakultät durchsucht.<br>Haben Sie keine Einrichtung<br>ausgewählt, wird in allen<br>Einrichtungen gesucht. |                                                                                       |                                                                               |                                |                                                                                                    |      |
| Schritt 5                                                                                                    | VERANSTALT                                                                            | UNGEN ZUORDNEN                                                                |                                |                                                                                                    |      |
| Campus listet alle Veran-<br>staltungen/Module auf,<br>auf die Ihre Suchanfrage                                                                                                    | 1 <u>LV-Nr.</u><br><b>⊻</b> 900001                                                    | Titel                                                                         | Dozent                         | Semester                                                                                                    |      |
| <ul> <li>zutrifft.</li> <li>1. Wählen Sie eine oder<br/>mehrere Veranstaltun-<br/>gen/Module aus.</li> <li>2. Klicken Sie auf "Zuord-<br/>nen".</li> </ul>                                                                                                    | 900652     Alle auswählen     VERANSTALT                                              | Vorlesung 1b Alle abwählen Zu UNGEN SUCHEN                                    | Testdozent<br>ordnen Abbrecher | SS 2015                                                                                                    |      |
| War die gesuchte Veran-<br>staltung/das gesuchte<br>Modul nicht dabei, können<br>Sie die Suche im unteren<br>Seitenabschnitt wieder-<br>holen.                                                                                                    | LV-Nr.<br>Titel<br>Dozent<br>Semester<br>Suchen                                       | Vorlesung 1<br>SS 2015                                                        |                                |                                                                                                    |      |
|                                                                                                    |                                                                                       |                                                                               |                                |                                                                                                    | <br> |
| Am Ziel<br>Nach der Zuordnung<br>gelangen Sie automatisch<br>zurück zur Übersicht der<br>Gruppe, die um die Rubrik<br>"Veranstaltungen" bzw.<br>"Module" ergänzt wurde.                                                                                                    | VERANSTALT<br>Priorisierte An<br><u>Ändern</u><br><u>Protokolle des</u><br>VERANSTALT | UNGSGRUPPE: GRUPPE B<br>gabe von 3 Wünschen.<br>Zuteilungsverfahrens<br>UNGEN |                                |                                                                                                    |      |
| <mark>Hinweis</mark><br>Möchten Sie eine Veran-                                                                                                    | 900001<br>Anmeldungen:                                                                | Vorlesung 1 (SS 2015)<br>keine Plätze: unbegrenzt Fr                          | reie Plätze: unbegrenzt        | X     Image: Constraint of the second second s |      |

| für Bedienstete unter |  |
|-----------------------|--|
| Ihr eCampus-Team      |  |

Erarbeitet vom eCampus-Team Stand: 27.11.2015